## ATP 事務局 2024 年 12 月 12 日

ATP 賞テレビグランプリ 番組データのアップロードについて

ATP 賞にエントリーする作品はデータでのご応募となります。

アップロード先は、\*Everydays というクラウドサービス内に設けた ATP 賞専用のサ イトで、セキュリティが確保されています。

ご応募に際しては、以下の手順に従って、締め切りまでに動画データ(mp4.推奨)を アップロードしてください。

なお、動画データのご用意が困難な場合は、事務局にご相談ください。

アップロードデータの仕様

- コーデック:カノープスコーデックを除いたコーデック方法。
- ・解像度:横が720ピクセルを超えているもの。
- ・60 分番組で 4GB 程度を容量の目安とすること。

アップロードの手順

- ATP ホームページからオンライン応募、もしくは専用応募用紙をダウンロードし、必要事項を記入して事務局(atpaward@atp.or.jp)あてに送付。
- ② 連絡担当者のアドレスへ、送信者 Everydays(info@everydays.com)から、アッ プロード先のメールと、アップロード用パスワードが記載されたメールが別々 に届く。

件名:【Everydays】ATP 賞動画アップロードをお願いします

- ③ メールを開封し、受信メールアドレス、氏名+会社名、別メールで受信したパ スワードをコピーし、「アップロードページへ」をクリック
- ④ アップロード画面が立ち上がり、ファイルをドラッグアンドドロップ、または
  「ファイルを追加する」をクリックし、送信するファイルを選択する。
- ⑤ ファイルを添付後、「アップロード」ボタンをクリック。
- ⑥送信後、完了画面が表示される。

※アップロードの際のブラウザは、Google Chrome をお勧めします。

※50 ファイルまでを一括してアップロードできます。ただし、ファイル送信ボタンを クリックすると追加アップロードができませんので、追加の際は、あらためて上記手順 でメールをお送りください。

## (遷移画面イメージ) 次ページ>>>

① 受信したメールアドレス、氏名+会社名、別メールで来たパスワードを入力

| 以下の情報を入力し、    | 次のページよりファイルをアップロードしてください。 |
|---------------|---------------------------|
| メールアドレス       |                           |
| ***@atp.or.jp |                           |
| お名前/会社名(絲     | 且織名)                      |
| ATP           |                           |
| パスワード         |                           |
|               |                           |
| パスワードが不明な     | 易合は、送信者に確認してください。         |

② 動画をドラッグアンドドロップでアップロード

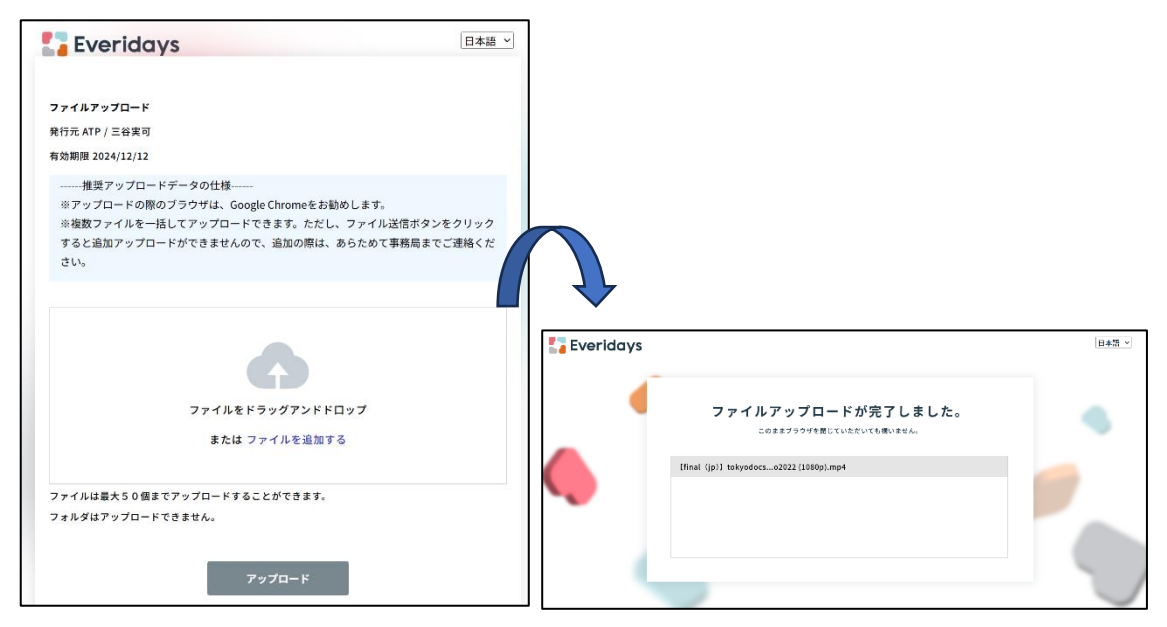

(\*)Everydays とは
 株式会社 yett が提供する国産オンラインストレージです。
 Everydays ウェブサイト <u>https://everidays.com/</u>

以上